## ENLACE - Académico

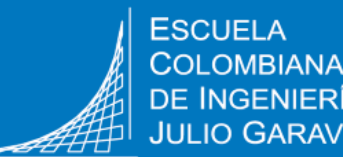

INGENIERÍA IO GARAVITO

Consultar consejero, reportes de consejería, de asesoría con profesores o del Programa de Acompañamiento

## Ver el nombre del consejero y enviarle mensaje

Ingresar al sistema digitando usuario y contraseña del correo institucional sin el dominio (@mail.escuelaing.edu.co)

Hacer clic en el ícono Centro de Alumnado

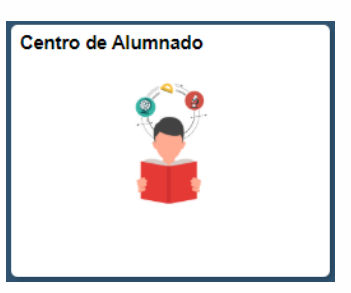

En la sección Asesor se encuentra el nombre del asesor o consejero académico asignado

| olicitud de Servicios                  |                                                    |            | Citabo                    | Horano                                        |                            |  |
|----------------------------------------|----------------------------------------------------|------------|---------------------------|-----------------------------------------------|----------------------------|--|
| Aonitorias<br>Petición de Certificados | 3                                                  | Y          | ICIV AYAL-2<br>LEC (1494) | LunJue 1:00PM -<br>2:30PM<br>Salones pregrado | Rtn<br>No Pago             |  |
| Otros Vínc Académicos 🔻 🛞              | 1                                                  | <b>E</b> Y | ICIV COCI-2<br>LEC (2415) | Jue 5:30PM -<br>7:00PM<br>Salones pregrado    | Detailes                   |  |
|                                        |                                                    |            |                           | 5:30PM<br>Salones pregrado                    | Mis Objvo                  |  |
|                                        |                                                    |            |                           | Miérc 1:00PM -<br>2:30PM                      | Sin objetivos              |  |
|                                        |                                                    | <b>N</b>   | ICIV DICO-2<br>LEC (1796) | Miérc 2:30PM -                                | Fechas Inscripción         |  |
|                                        | 20                                                 |            |                           | 4:00PM<br>Salones pregrado<br>Miérc 4:00PM -  | Fechas Inscripción Abierta |  |
|                                        |                                                    |            |                           | 5:30PM<br>Salones pregrado                    | ▼ Asesor                   |  |
|                                        | Horario Semanal ≱<br>Carrito Compras Inscripción ▶ |            |                           |                                               | Asesor Programa            |  |
|                                        |                                                    |            |                           |                                               | Jaime Urrutia Urrutia      |  |

Notificar Todos Asesores

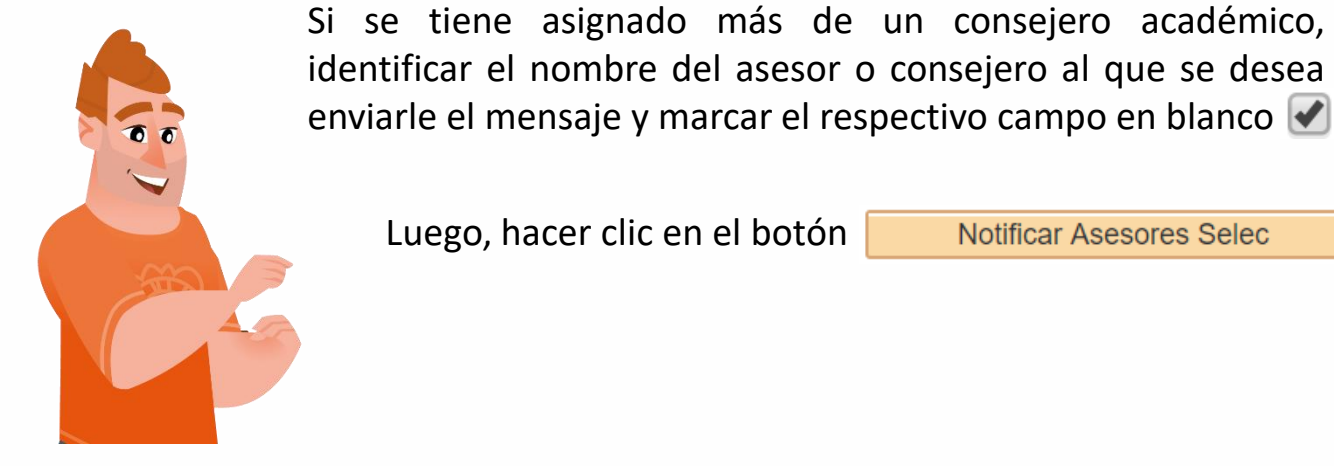

Notificar Asesores Selec

| Asesores |                       |                 |                          |  |  |  |  |
|----------|-----------------------|-----------------|--------------------------|--|--|--|--|
|          | Program               | na Académico II | ngeniería Civil          |  |  |  |  |
|          |                       | Pregrado I      | CIV - Plan de Estudios 9 |  |  |  |  |
|          | Notificar             | Nombre Asesor   |                          |  |  |  |  |
|          | Jaime Urrutia Urrutia |                 |                          |  |  |  |  |

El sistema presenta los campos para escribir el mensaje correspondiente. Luego, hacer clic en el botón Enviar Notificación

Consultar reportes de consejería, de asesorías con profesores o del Programa de Acompañamiento de Bienestar Universitario

| 1 | Ingresar al sistema digitando usuario y institucional sin el dominio (@mail.escuela | contraseña del correo<br>ing.edu.co)                                                                                                    |
|---|-------------------------------------------------------------------------------------|----------------------------------------------------------------------------------------------------|
|   |                                                                                     | Centro de Alumnado                                                                                                    |
| 2 | Hacer clic en el ícono <b>Centro de</b><br>Alumnado                                 |                                                                                                    |
|   |                                                                                     | ▼ Info Académica                                                                                                    |
| 3 | En el desplegable elegir la opción<br>Notas Orientación y hacer clic en el<br>ícono | <u>B</u> úsqueda<br><u>P</u> lan<br>Inscribir<br><u>M</u> is Datos Acad<br>Políticas de Admisión<br>Solicitud de Servicios<br>Monitorias<br>Petición de Certificados |
|   |                                                                                     | Notas Orientación 🗸 📎                                                                                                    |

El sistema presenta los **reportes o notas de orientación** de las consejerías y las asesorías que haya recibido el estudiante por parte de otro profesor, y los reportes del Programa de Acompañamiento de Bienestar Universitario.

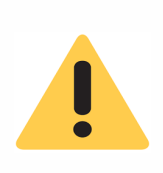

**Nota:** solo se muestran las notas de orientación a las que el consejero, los profesores o el Programa de Acompañamiento le hayan dado acceso al estudiante para consultar.

4

Para ver el detalle de cada uno, dirigirse a la columna Notas de orientación y hacer clic en el ícono

Utilice esta página para consultar las notas del alumno seleccionado. Puede consultar o editar todas las notas del alumno, independientemente del autor de la misma o el destinario principal (contacto), si los hay.

|                     |                       |                       |                                  |                           |            | Personalizar Busca | r   Ver Todo   💷 | 📑 🛛 Primero 🥢 | 🔰 1 de 1 🕟 Último |
|---------------------|-----------------------|-----------------------|----------------------------------|---------------------------|------------|--------------------|------------------|---------------|-------------------|
| Nota<br>Orientación | Creado por            | Asignado a            | Institución                      | Asunto                    | Categoría  | Subcategoría       | Estado           | Creado el     | Últ Actualización |
|                     | Jaime Urrutia Urrutia | Jaime Urrutia Urrutia | ESC. COLOMBIANA<br>DE INGENIERIA | Mejora en tu<br>desempeño | Académicas | ASESORÍAS FISICA   | Abierta          | 11/10/2019    | 11/10/2019        |

Ir a Inicio

Cancelar

Consultar consejero y reporte de consejería
Pág. 4 de 4
Diciembre, 2019

Soporte a través del Centro de Servicios Tecnológicos:
Image: Consultar consejero y reporte de consejería
Image: Consultar consejero y reporte de consejería
Diciembre, 2019

Image: Consultar consejero y reporte de consejería
Image: Consultar consejero y reporte de consejería
Diciembre, 2019

Image: Consultar consejero y reporte de consejería
Image: Consultar consejero y reporte de consejería
Diciembre, 2019

Image: Consultar consejero y reporte de consejería
Image: Consultar consejero y reporte de consejería
Diciembre, 2019

Image: Consultar consejero y reporte de consejería
Image: Consejeria
Image: Consejeria
Diciembre, 2019

Image: Consejero y reporte de consejería
Image: Consejeria
Image: Consejeria
Diciembre, 2019

Image: Consejero y reporte de consejería
Image: Consejeria
Image: Consejeria
Image: Consejeria

Image: Consejero y reporte de consejeria
Image: Consejeria
Image: Consejeria
Image: Consejeria

Image: Consejero y reporte de consejeria
Image: Consejeria
Image: Consejeria
Image: Consejeria

Image: Consejero y reporte de consejeria
Image: Consejero y reporte de consejeria
Image: Consejero y reporte de consejeroy reporte de consejero y reporte de consejero y report